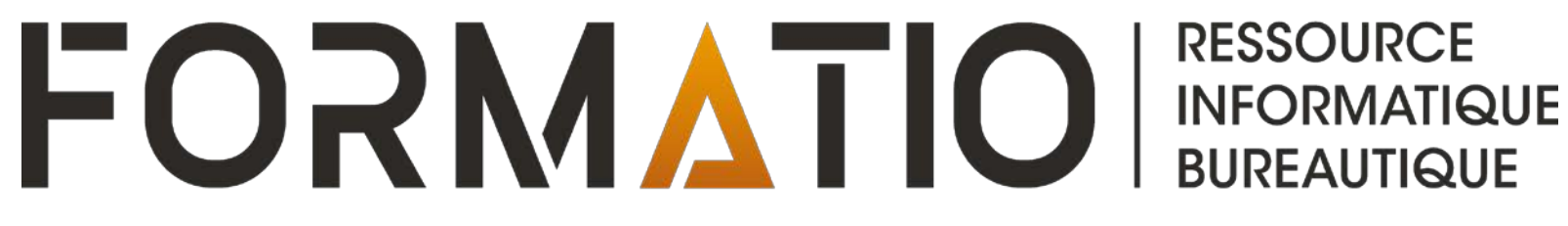

TRUCS ET ASTUCES WORD, EXCEL

PAR PIERRE ROBILLARD 27 Février 2025

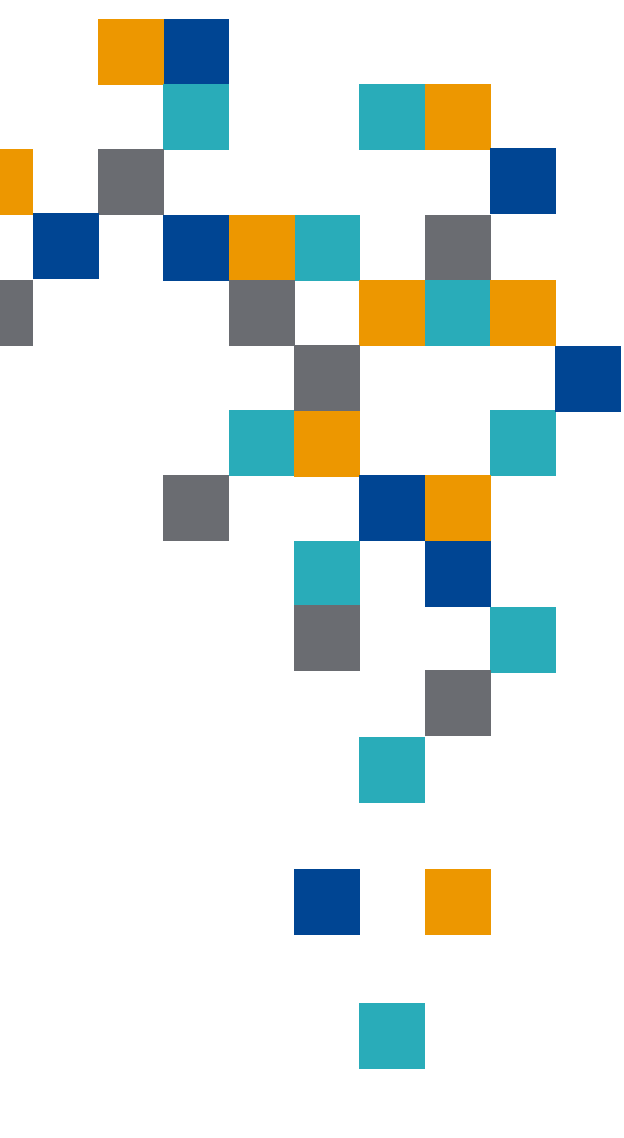

#### Deux mots ensemble

Pour avoir 2 mots sur la même ligne quelque soit les modifications réalisées au texte. Exemple de cas : 1 200 km, 20 février 2025, Oméga 3, Dr Gagnon

Pour éviter ceci:

xxxxxx xxxxx 1000

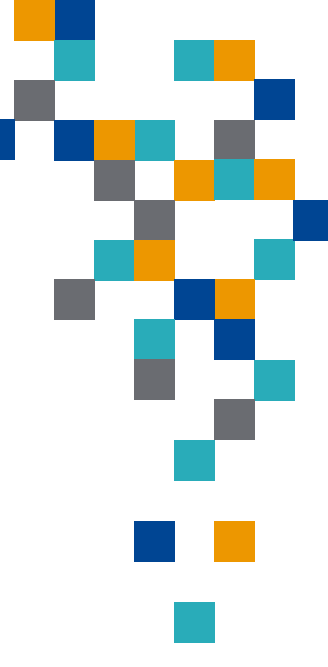

dollars.

Pour ce faire:

- 1) Placer le curseur entre les deux mots collés ensemble et;
- 2) Pressez les touches suivantes: CRLT + MAJ + Espace.

Les 2 mots resteront solidaires.

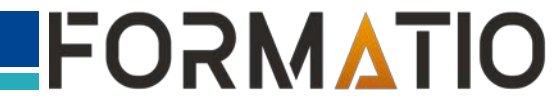

### **Correction automatique**

Insérer un mot, un texte automatiquement à partir d'un abrégé.

Par exemple: Taper « pr » pour insérer « Pierre Robillard »

Sélectionnez le mot ou l'expression et accédez à la fenêtre « Option de correction automatique de la manière suivante:

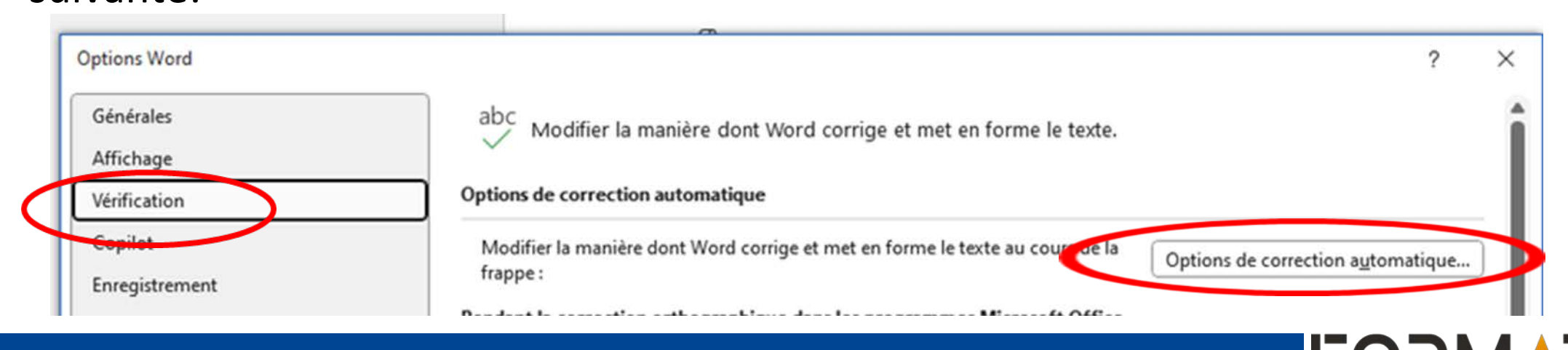

RESSOURCE INFORMATIQUE BUREAUTIQUE

#### **Correction automatique (suite)**

Taper ensuite les lettres qui serviront d'abbrégé: Hydro-Québec dans l'exemple

| prrection automa                                                                                                    | ?                                                                          | ×                      |                                                |                 |      |  |  |  |  |
|----------------------------------------------------------------------------------------------------|----------------------------------------------------------------------------|------------------------|------------------------------------------------|-----------------|------|--|--|--|--|
| Correction automa                                                                                                    | rrection automatique AutoMaths Lors de la frappe Mise en forme automatique |                        |                                                |                 |      |  |  |  |  |
| Afficher les boutons d'options de correction automatique                                                                                                    |                                                                            |                        |                                                |                 |      |  |  |  |  |
| ✓ Supprimer la 2e majuscule d'un mot Exceptions   ✓ Majuscule en début de phrase Majuscule en début de cellule   ✓ Majuscules aux jours de la semaine Corriger l'utilisation accidentelle de la touche VERR. MAJ |                                                                            |                        |                                                |                 |      |  |  |  |  |
| Rempla <u>c</u> er : <u>P</u> ar : Te <u>x</u> te brut <u>T</u> exte mis en forme                                                                                                    |                                                                            |                        |                                                |                 |      |  |  |  |  |
| hq Hydro-Québec                                                                                                    |                                                                            |                        |                                                |                 |      |  |  |  |  |
|                                                                                                    |                                                                            |                        |                                                |                 | _    |  |  |  |  |
| hq                                                                                                    | Hydro-Québec                                                               |                        |                                                |                 | ^    |  |  |  |  |
| Htp                                                                                                    | http                                                                       |                        |                                                |                 | -    |  |  |  |  |
| Http                                                                                                    | http                                                                       |                        |                                                |                 |      |  |  |  |  |
| http:\\                                                                                                    | http://                                                                    |                        |                                                |                 | -    |  |  |  |  |
| impressionisme impressionnisme                                                                                                    |                                                                            |                        |                                                |                 |      |  |  |  |  |
| inclu                                                                                                    | u inclus                                                                   |                        |                                                |                 |      |  |  |  |  |
| indémniser                                                                                                    | démniser indemniser                                                        |                        |                                                |                 |      |  |  |  |  |
| ✓ Utiliser auton                                                                                                    | natiquement les sugge                                                      | estions du vérificateu | <u>R</u> emplacer<br>ur d'ort <u>h</u> ographe | <u>S</u> upprim | er   |  |  |  |  |
|                                                                                                    |                                                                            |                        | ОК                                             | Ann             | uler |  |  |  |  |

FOR

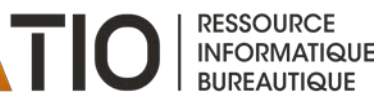

#### Ajouter un raccourci sur la barre rapide

La barre d'outils d'accès rapide dans Word est une fonctionnalité pratique qui vous permet d'avoir à portée de main les commandes que vous utilisez le plus souvent. La page suivante vous montre comment ajouter un raccourci à cette barre.

| E E     | Enregistremer | nt automatique |        | ほ り~ ひ     | ) 🏘 📭 🔻      | test_1.docx • | Dernomodifica | tion : mar. à 1 | 2:04 ~    | 2    | Recherche | r               |
|---------|---------------|----------------|--------|------------|--------------|---------------|---------------|-----------------|-----------|------|-----------|-----------------|
| Fichier | Accueil       | Insertion      | Dessin | Conception | Mise en page | Références    | Publipostage  | Révision        | Affichage | Aide | ACROBAT   | Correction auto |
|         |               |                |        |            |              |               |               |                 |           |      |           |                 |
|         |               |                |        |            |              |               |               |                 |           |      |           |                 |
|         |               |                |        |            |              |               |               |                 |           |      |           |                 |
|         |               |                |        |            |              |               |               |                 |           |      |           |                 |
|         |               |                |        |            |              |               |               |                 |           |      |           |                 |

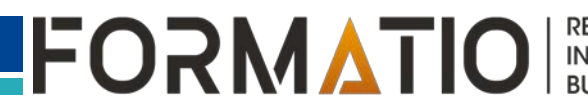

# Logiciel Word truc 3 de 3 (suite)

# Ajouter un raccourci sur la barre rapide

1) Cliquez sur le symbole que pointe la flèche de la page précédente;

2) Sélectionnez « Autres commandes »

3) Dans la fenêtrechoisissez « Toutes lescommandes »

4)Choisissez la commande voulue

| Options Word                            |                                                       | ? ×                                              |
|-----------------------------------------|-------------------------------------------------------|--------------------------------------------------|
| Générales                               | Personnaliser la barre d'outils Accès rapide.         |                                                  |
| Affichage                               | Choisir les commandes dans les catégories ①           | Personnaliser la barre d'outils Accès rapide : ① |
| Vérification                            | Civantes :                                            | Pour tous les documents (par défaut)             |
| Copilot                                 | Toutes les commandes                                  |                                                  |
| Enregistrement                          |                                                       | Activer/désactiver l'enregistreme                |
| Langue                                  | <séparateur></séparateur>                             | Enregistrer                                      |
| Accessibilité                           | ✓ @me mentionne                                       | ら Annuler />                                     |
| Ontinen even efer                       | <sup>™</sup> 3D/2D                                    | ( <sup>7</sup> ) Refaire                         |
| Options avancees                        | À droite [Retrait à droite]                           | Styles                                           |
| Dessonnaliser le rubal                  | À gauche [Retrait à gauche]                           |                                                  |
| Barre d'outils Accès rapide             | ② À propos de                                         | Cy Options de correction automatiq               |
| Compléments                             | À : élément                                           |                                                  |
| Contra da postiva da la confidenticita  | → Abaisser en corps de texte                          | ter >>                                           |
| Centre de gestion de la confidentialite | Abaisser la forme ou la puce                          |                                                  |
|                                         | Abaisser la liste                                     | ppinner                                          |
|                                         | Accéder au commentaire                                |                                                  |
|                                         | Ä Accent dans l'équation                              |                                                  |
|                                         |                                                       |                                                  |
|                                         |                                                       |                                                  |
|                                         | Accepter cette modification                           |                                                  |
|                                         | C Accepter et passer au suivant                       |                                                  |
|                                         | Afficher la barre d'outils d'accès rapide             | Modifier                                         |
|                                         | Barre d'outils P <u>o</u> sition Au-dessus du ruban 👻 | Personnalisations : <u>R</u> éinitialiser ~      |
|                                         | Toujours afficher les étiquettes de commande          | Importer/Exporter ~ )                            |
|                                         |                                                       |                                                  |
|                                         |                                                       | OK Annuler                                       |

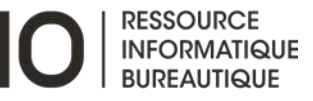

# **Logiciel Excel truc 1 de 2**

# Pour ajouter du texte dans la cellule

Cliquez ceci :

- --» onglet « Accueil »
- -» fenêtre de la section nombre
- -» autres formats numériques
- -» personnalisée
- pour obtenir ceci:

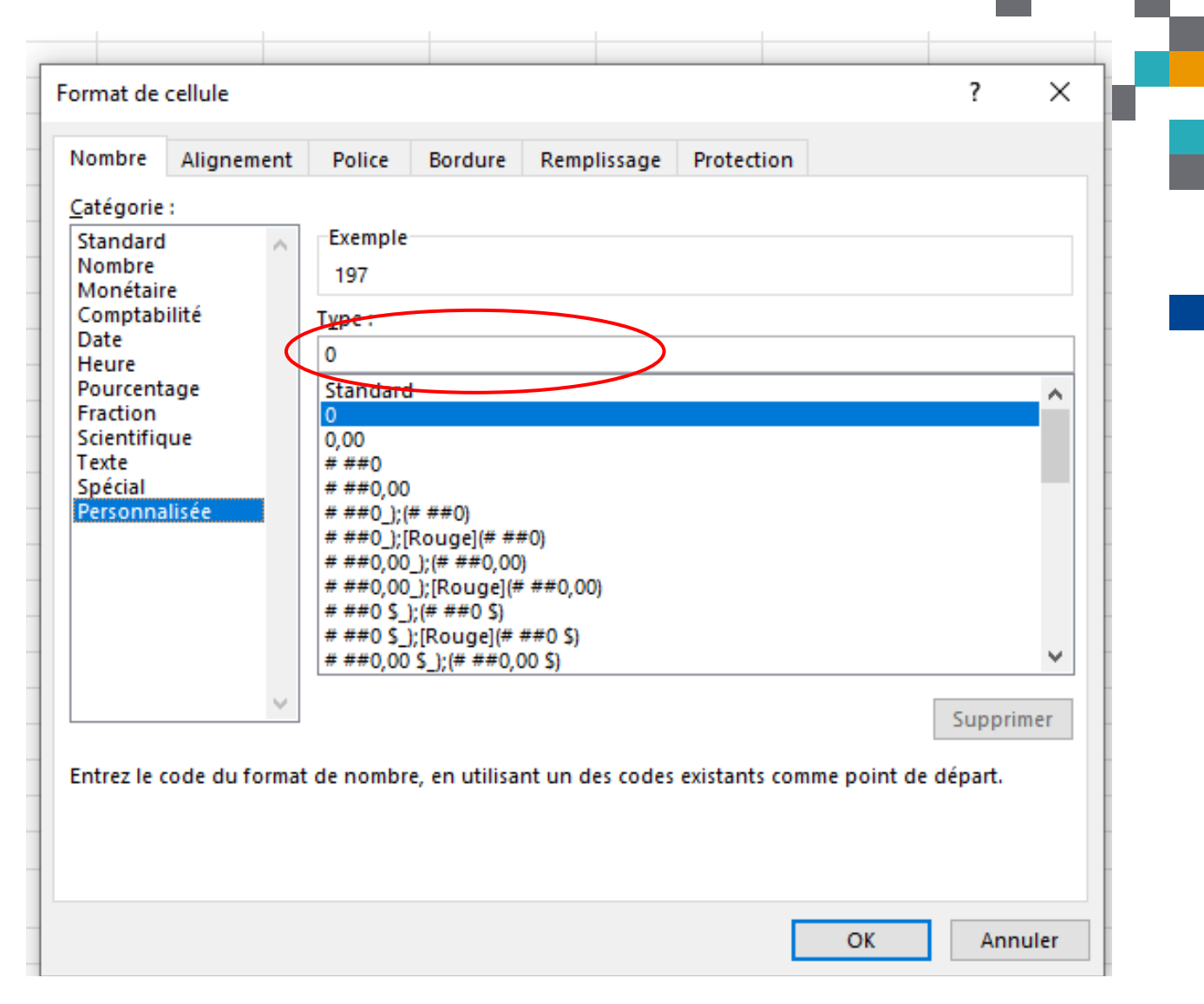

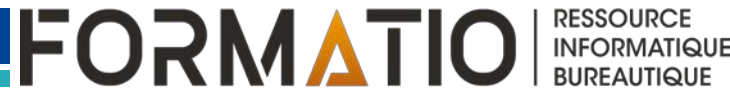

## Logiciel Excel truc 1 de 2 (suite)

Placer le texte voulu entre des doubles guillemets avec les espaces voulus.

Dans l'exemple:

0« pommes »

Les calculs fonctionnent.

La mise en forme peut être copié à l'aide du pinceau du formatage.

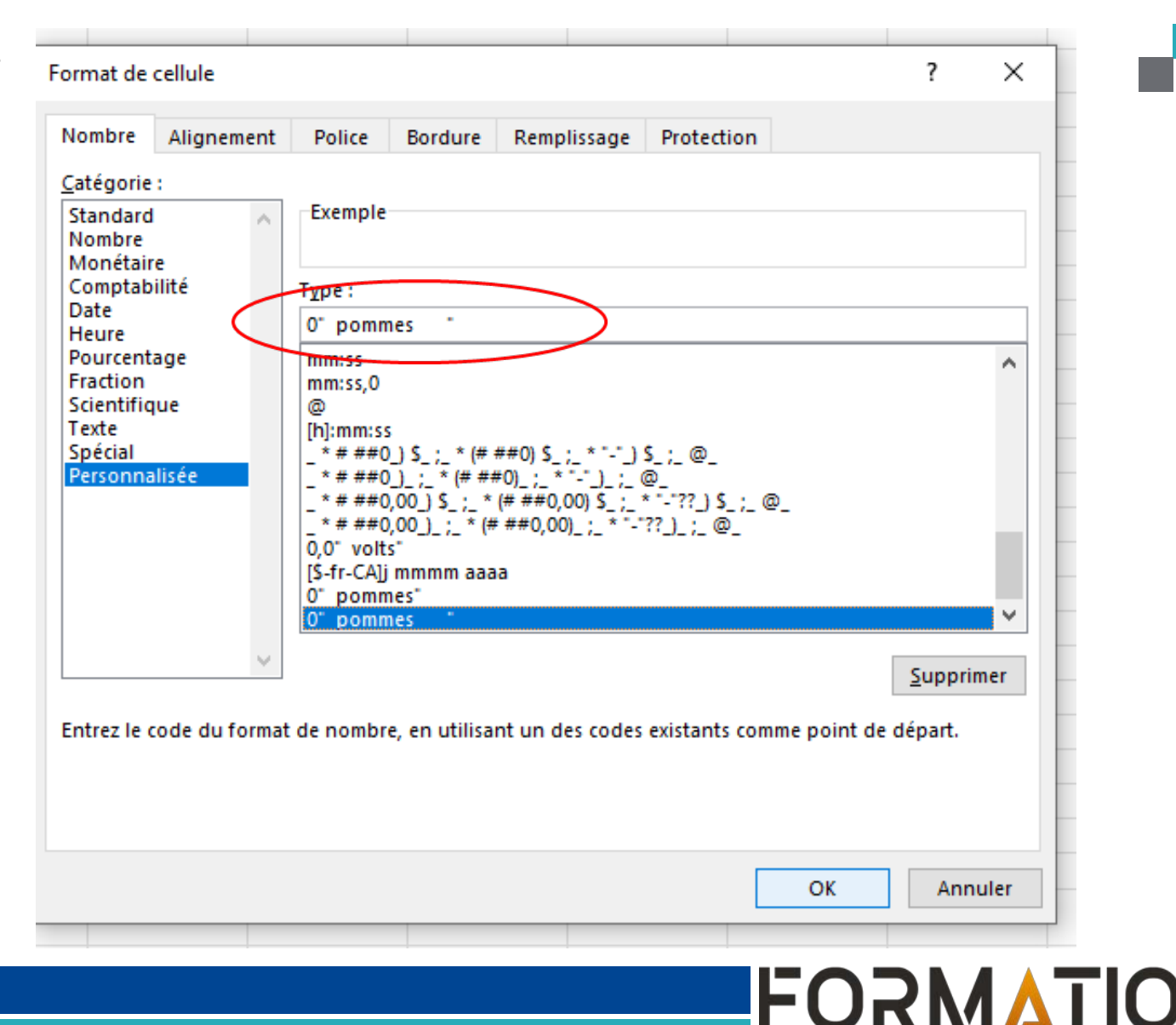

RESSOURCE

INFORMATIQUE BUREAUTIQUE Il y a une fonction utile dans Excel pour faire un tableau :

- Sélectionner les cellules du nouveau tableau
- 2) Sous l'onglet Accueil, cliquez sur « Mettre sous forme de tableau »
- 3) Sélectionner un style de tableau
- 4) Pour plus d'information, consulter cet article:

| me<br>le ~ | Mettre sous form<br>de tableau ~ | e Styles de cellules ~ | nsérer Supprime | r Format | ∑ Somme ar<br>↓ Recopier v<br>♦ Effacer v | utomatique | ~ | A<br>Z<br>Trier et<br>filtrer ~ |
|------------|----------------------------------|------------------------|-----------------|----------|-------------------------------------------|------------|---|---------------------------------|
|            | Clair                            |                        |                 |          |                                           |            | 1 | 0                               |
|            |                                  |                        |                 |          |                                           |            |   |                                 |
|            | Moyen                            |                        |                 |          |                                           |            |   |                                 |
|            |                                  |                        |                 |          |                                           |            |   |                                 |
|            | Blanc,                           | Style de tableau n     | oyen 1          |          |                                           |            |   |                                 |
|            |                                  |                        |                 |          |                                           |            |   |                                 |
|            | Foncé                            |                        |                 |          |                                           |            |   |                                 |

https://www.commentcamarche.net/applis-sites/bureautique/32537-tableau-

excel/#utm\_source=MagNews&utm\_medium=email&utm\_campaign=CCM\_FR\_15/10/2024&een=e39c7cd041b0e 26e2af4f31d636bec3e&seen=2&gbmlus=446b152e5d092d6510ad2c910c2732f50fd1402a4215a414787e9f52f0a5e d8c

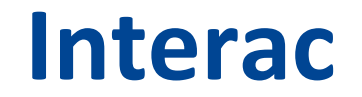

Des questions?

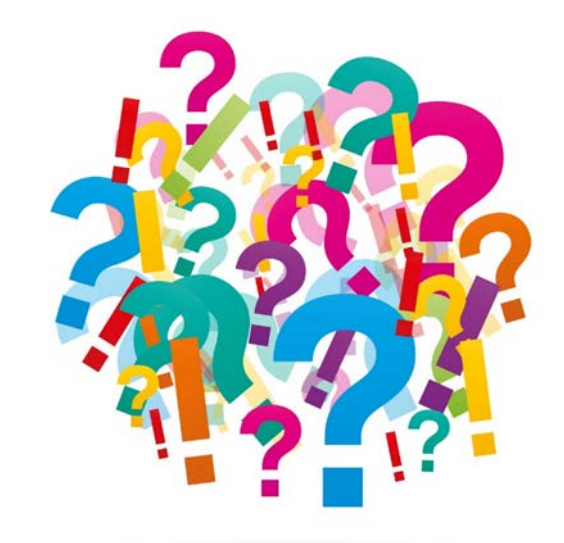

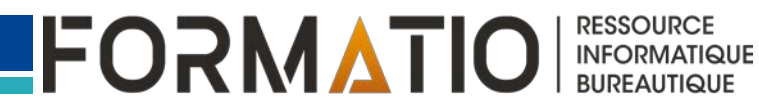

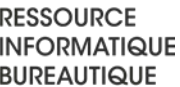